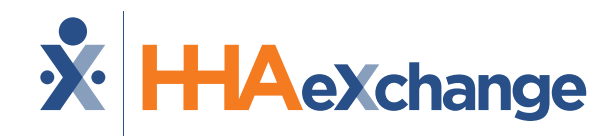

# Highmark Wholecare: Milestone 5 Training

**Billing Management** 

October 2024

The content contained herein ("Confidential Information") are the confidential property of HHAeXchange and may not be copied or distributed outside the HHAeXchange organization without the express written consent of HHAeXchange. Distribution of this document or disclosure of any Confidential Information set forth herein to any party other than the intended recipient(s) of this presentation is expressly prohibited.

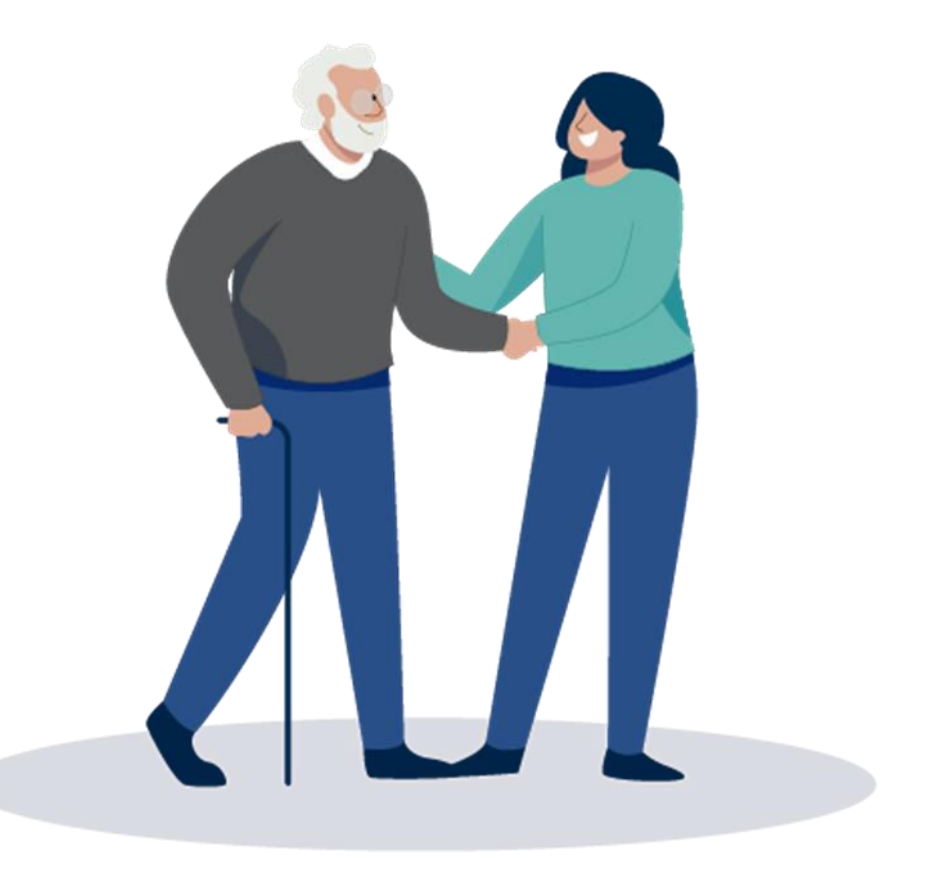

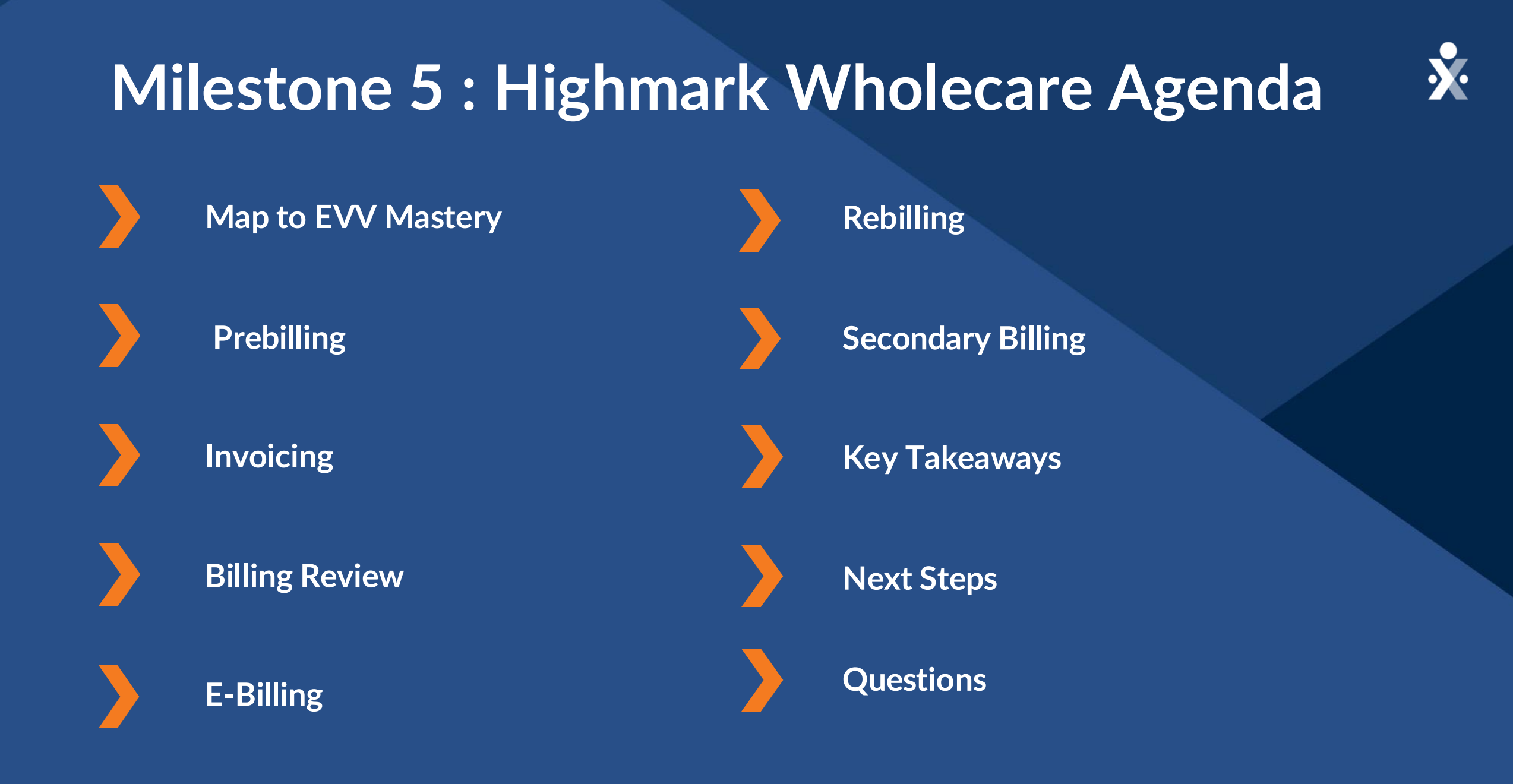

# THE MAP TO EVV MASTERY

HHAeXchange is here to guide you along your EVV Onboarding eXpedition

### **Provider Milestones**

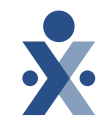

### Beginnings Base Camp

Onboarding Form ✓ Submitted

Information Sessions ✓ Register and Attend

### Get Moving Mountain

Milestone 1: Portal Access (New Providers) : Oct 1

Milestone: EDI Onboarding : Oct 3

### EVV Foundations Forest

Milestone 2 & 3: Payer Contract, Payer Data and Scheduling: Oct 9

Milestone 4: EVV Management: Oct 16 Milestone 5: Billing in HHAX Oct 23

**Begin Billing** 

YOU ARE

Bay

### **Provider Go Live: Nov 1**

## **Key Takeaways**

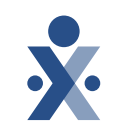

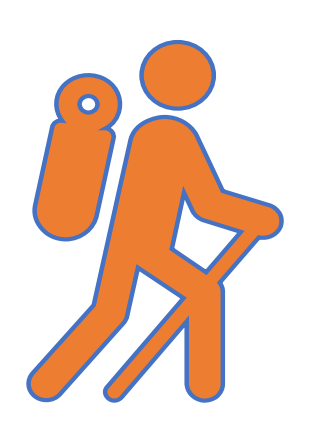

Throughout today's training presentation, you will see this icon. It highlights important information, which we will summarize as key takeaways at the end of today's training.

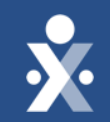

# Billing in HHAeXchange

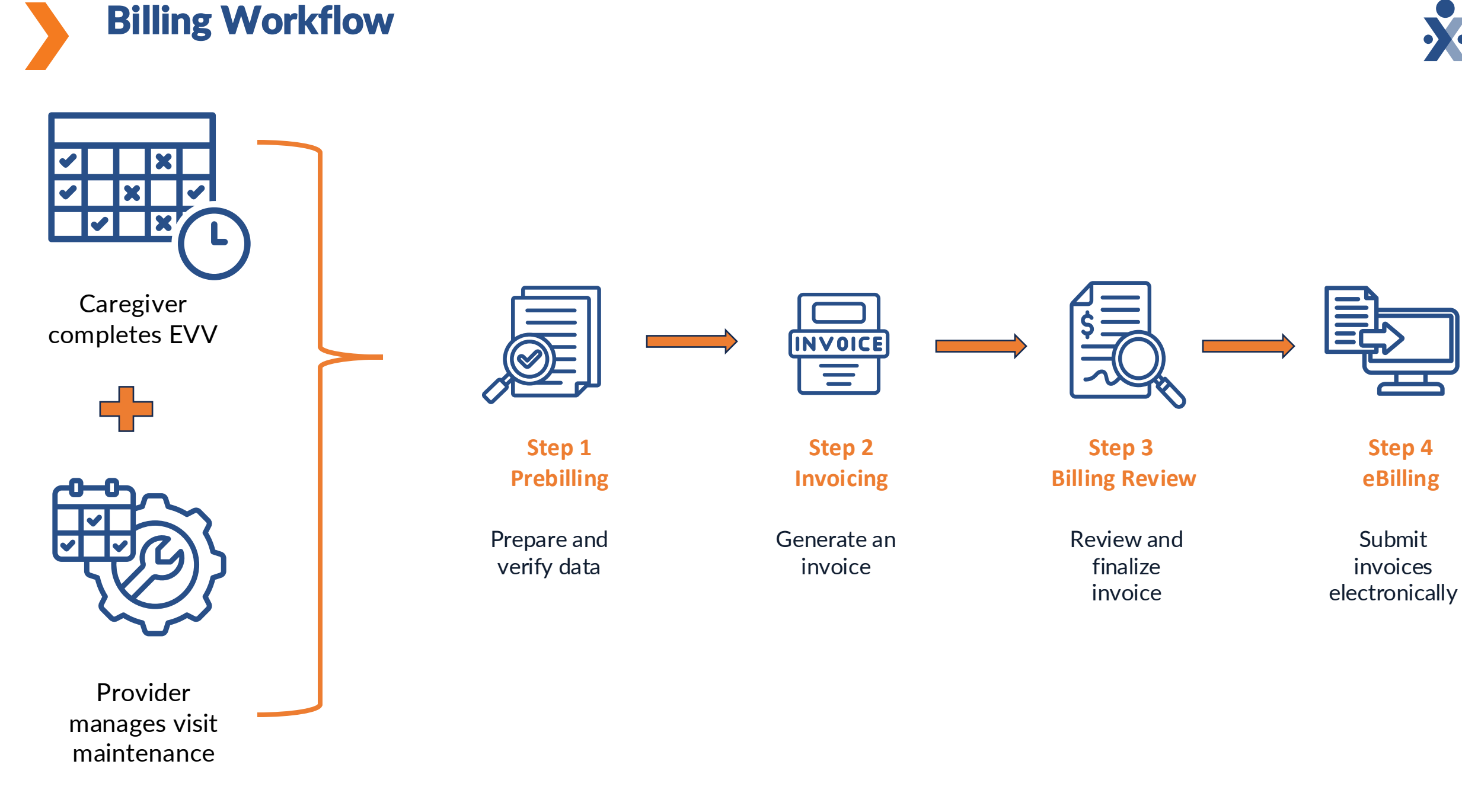

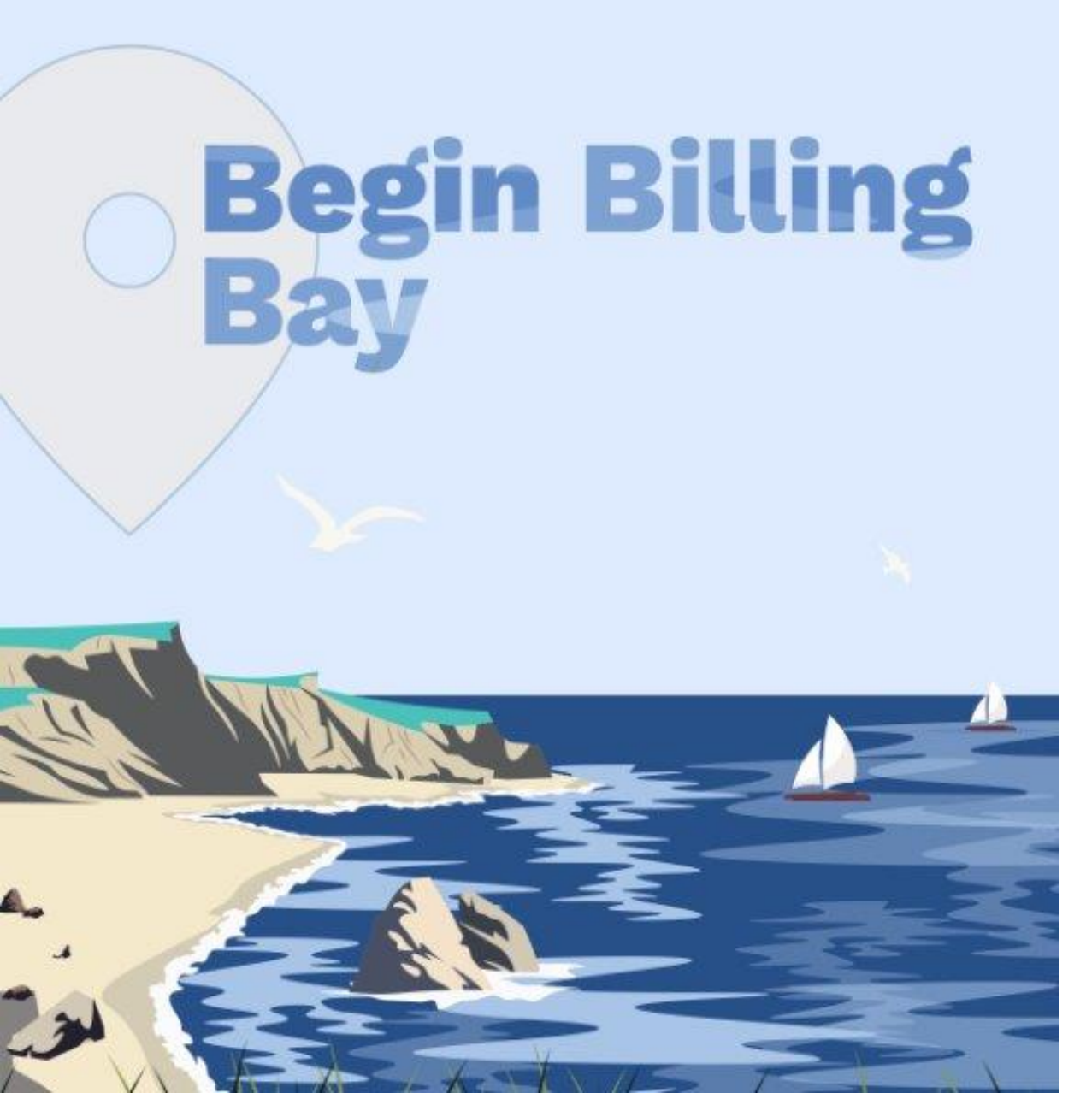

### Prebilling

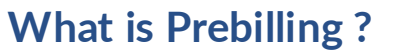

- Prebilling automates audits to prevent invoicing for visits with missing or incorrect information.
- Review and resolve issues before invoicing, and check daily for best results.

### What prebilling issue occur in HHAeXchange?

- Incomplete Confirmation
- Authorization
- Unbalance Visit
- Overlapping Shifts
- Temp Caregiver

### **Prebilling (EDI Providers)**

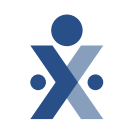

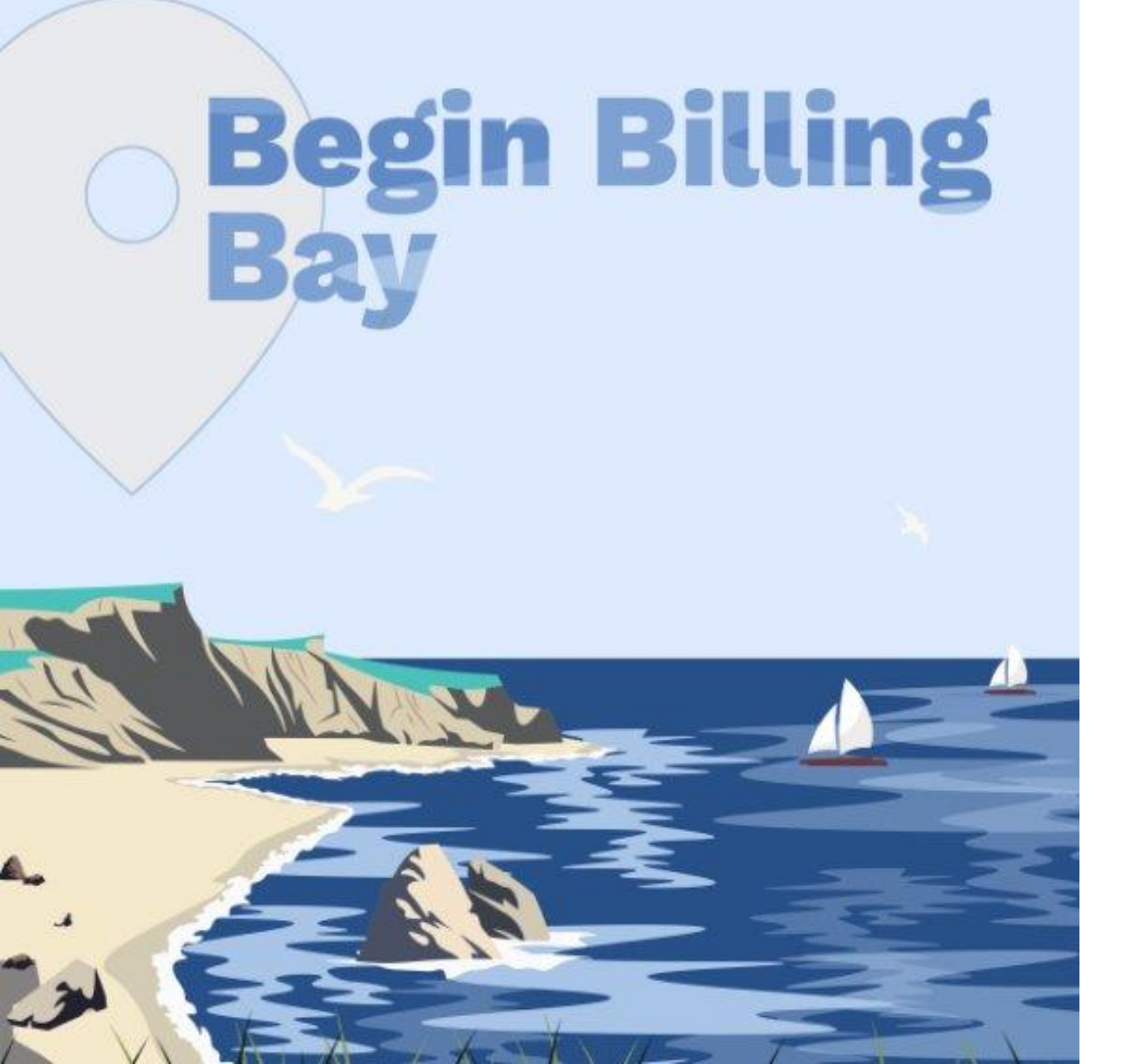

If I am integrated, do I need to resolve prebilling holds in HHAeXchange?

- Review prebilling holds in HHAeXchange.
- Resolve issues in your 3<sup>rd</sup> party system and then re-import data.
- A good practice is to check this daily.

| HHAeXchange Standard<br>System Terminology | Corres                                                              | ponding Terminology                                                                                                    |
|--------------------------------------------|---------------------------------------------------------------------|----------------------------------------------------------------------------------------------------|
| CONTRACT / PAYER                           | - FFS<br>- HHS                                                      | <ul> <li>MCO – Plan</li> <li>State</li> </ul>                                                                             |
| PATIENT / MEMBER                           | <ul><li>CDS Employer</li><li>Consumer</li></ul>                     | <ul> <li>Recipient</li> <li>Client</li> <li>Beneficiary</li> </ul>                                                        |
| CAREGIVER                                  | <ul><li>Aide</li><li>Homecare Aid</li><li>Homecare Worker</li></ul> | <ul> <li>Worker</li> <li>Direct Care Worker</li> <li>Service Provider</li> <li>Attendant</li> <li>CDS Employee</li> </ul> |
| AGENCY / PROVIDER                          | – FMSA<br>– Vendor                                                  | – Program Provider                                                                                                    |
| COORDINATOR                                | <ul><li>Care Coordinator</li><li>Case Coordinator</li></ul>         | <ul><li>Service Coordinator</li><li>Care Types</li></ul>                                                                  |
| UNITY NUMBER                               | <ul><li>EMPI</li><li>Master Patient</li><li>Number</li></ul>        | <ul> <li>Shared Patient</li> <li>Number</li> </ul>                                                                        |
| SECONDARY IDENTIFIER                       | <ul><li>MPI</li><li>Promise Code</li></ul>                          |                                                                                                    |

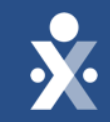

# HHAeXchange Prebilling Demo

# **Begin Billing**

### Invoicing

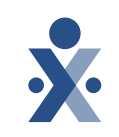

### What is Invoicing?

• The process of generating invoices for EVV confirmed or manually confirmed visits

### How to invoice in HHAeXchange?

- Go to Billing > New Invoice (Internal)
- Utilize search filters to locate visits
- Select visits to be invoiced
- Click Generate Batch Invoice

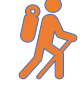

**Note:** Ensure billing rates are entered under your Contract/ Service Codes

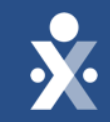

# HHAeXchange Invoicing Demo

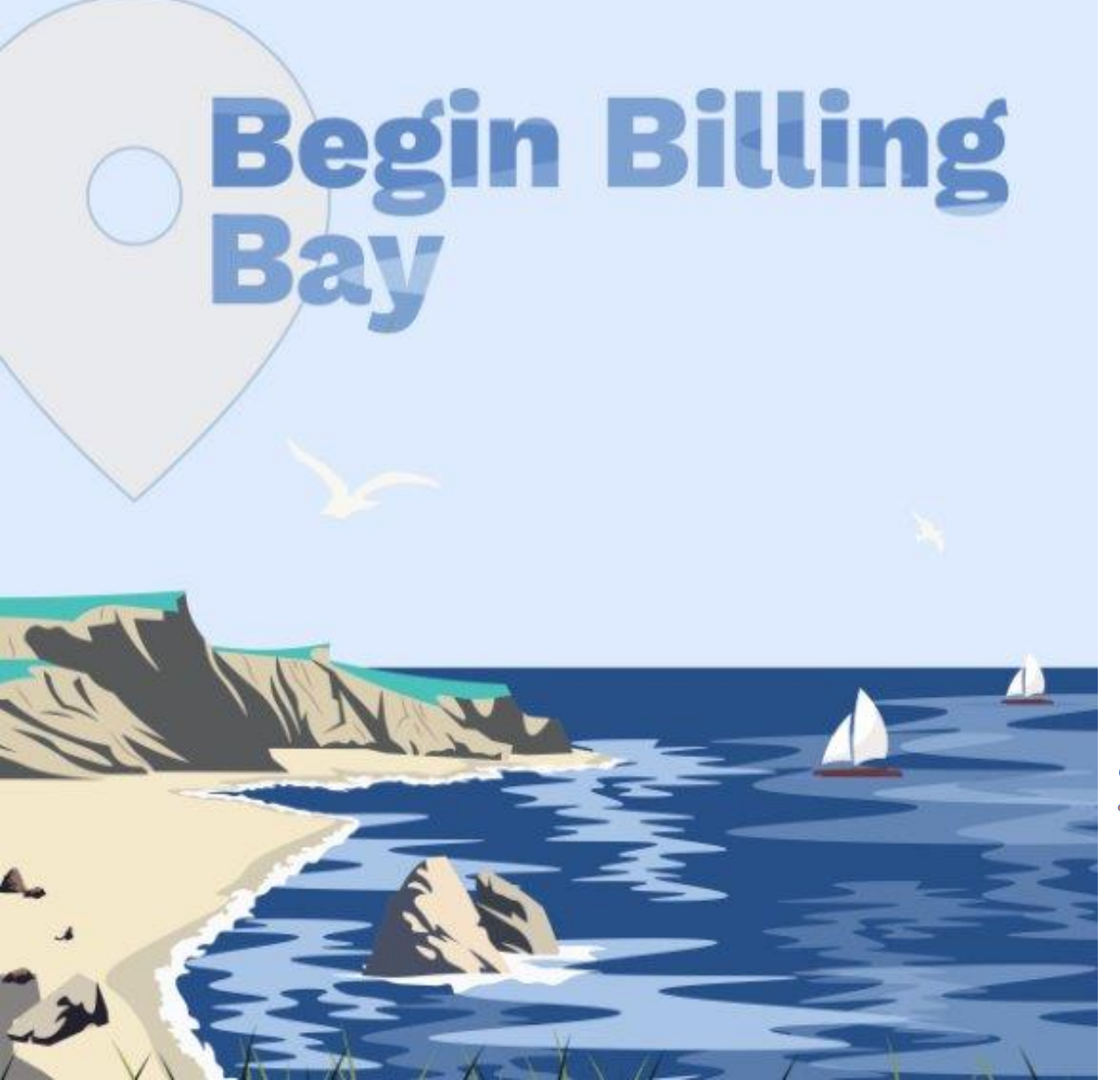

### **Billing Review**

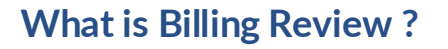

- The billing review page checks visit details to ensure they meet the specific rules set by the payer
- Review and resolve billing holds specific to Highmark Wholecare

### What billing review issue occur in HHAeXchange?

- Missing Diagnosis Code
- Pending Billing of Additional Shifts on Same Day

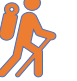

**Note**: Ensure diagnosis codes and physician NPIs are entered in patient's profile.

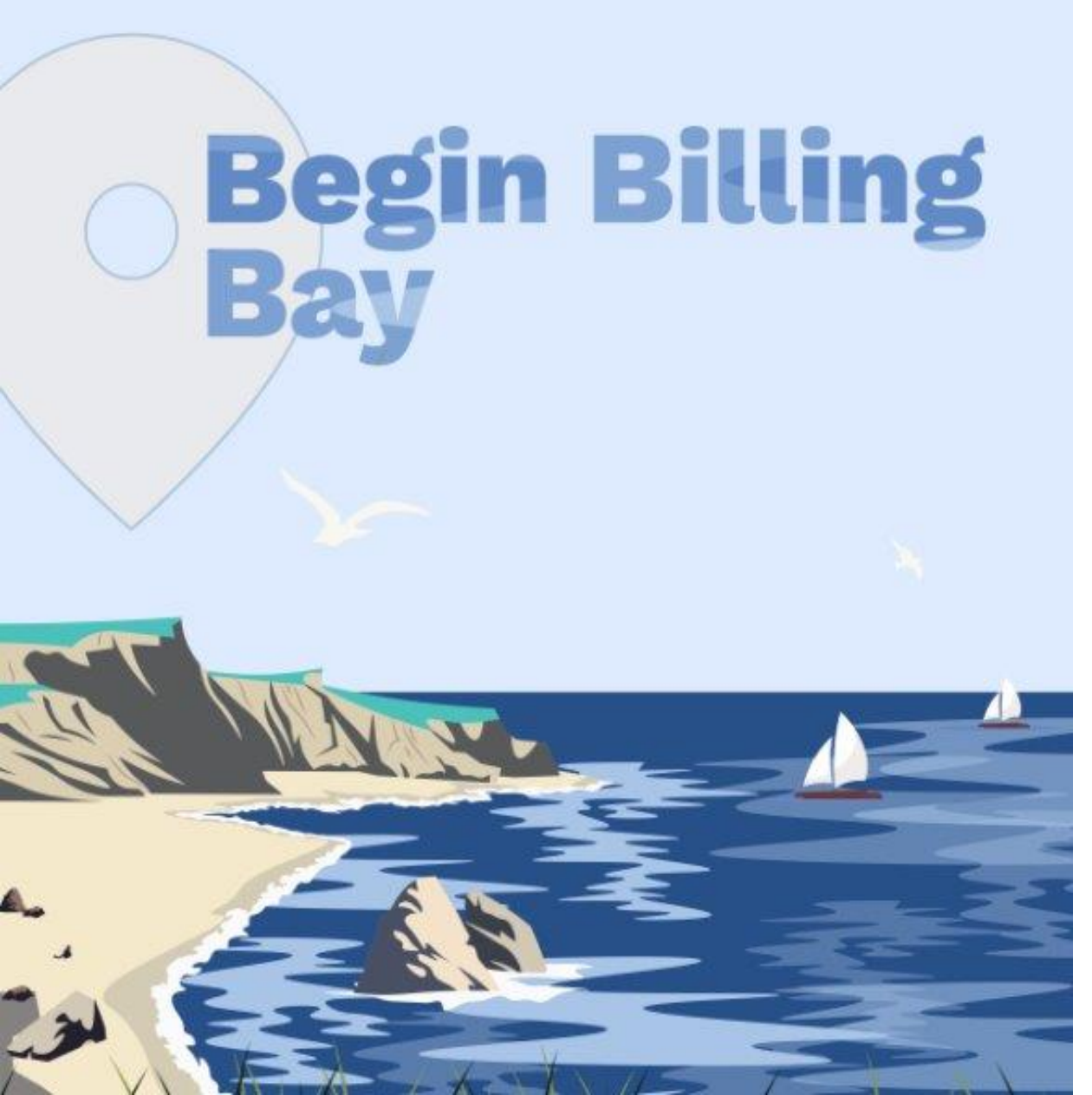

### Billing Review (EDI Providers)

### If I am integrated, do I need to resolve billing review holds in HHAeXchange?

- View billing review holds in HHAeXchange.
- Resolve issues in your 3<sup>rd</sup> party system and then re-import data.
- A good practice is to check this daily.

ķ

**Note:** Ensure diagnosis codes are entered in patient's profile in HHAexchange or your vendor is sending it when importing data.

**Note:** Ensure you manually enter the physician NPI on the member profile in HHAeXchange.

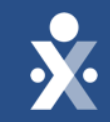

# HHAeXchange Billing Review Demo

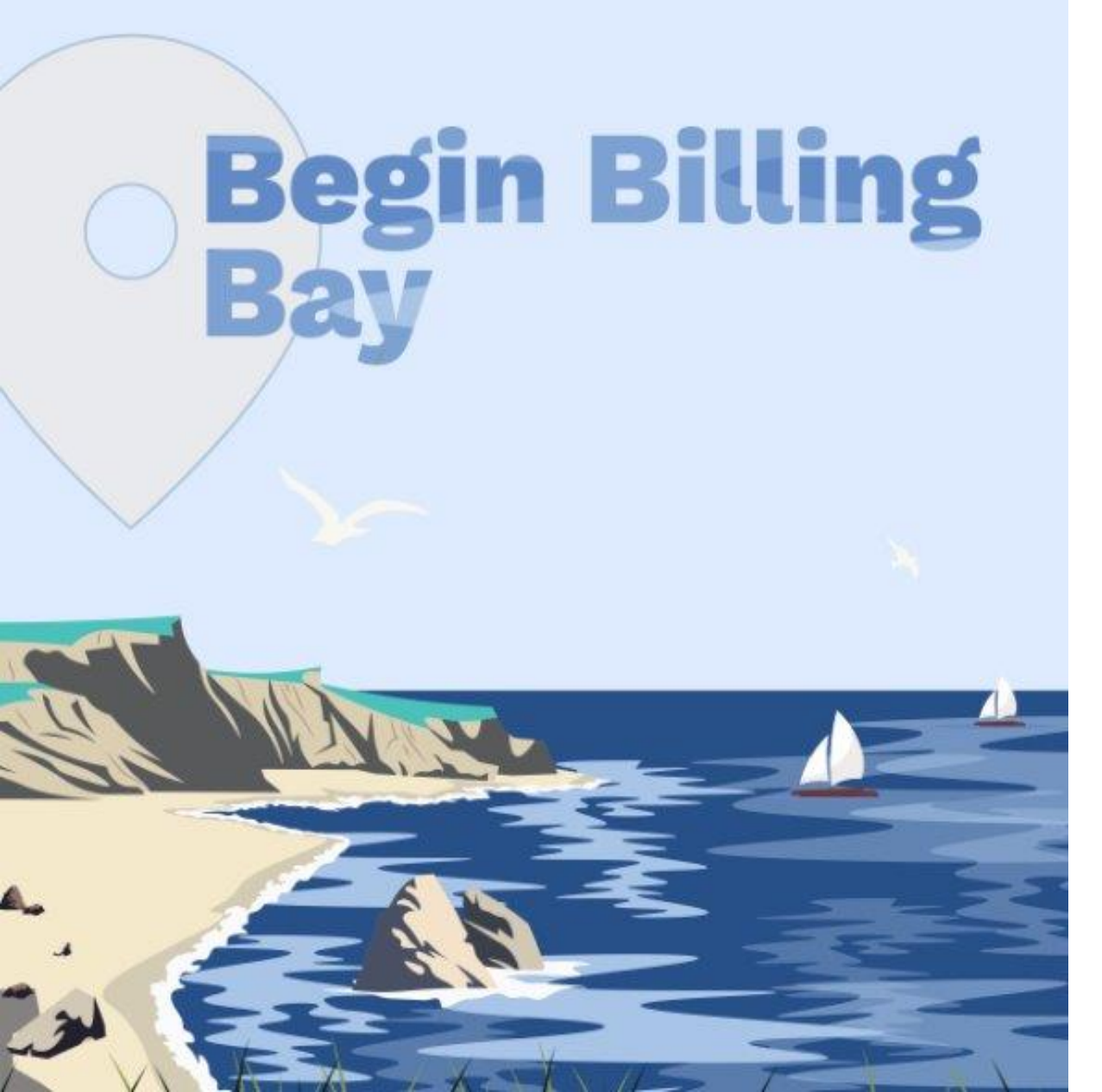

### **E- Billing**

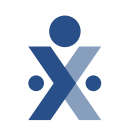

What is E- Billing?

• Electronically submit claims to Highmark Wholecare.

- How to create an e-billing batch?
- 1. Navigate to Billing > Electronic Billing > E-Submission Batches.
- 2. The E-Submission Batches page opens. Click the Add Original Claims to create a batch
- 3. Select contract, add claims, click on Search
- 4. Select claims that will be billed, select Add
- 5. Lastly click on Save Batch & Send

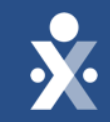

# HHAeXchange E- Billing Demo

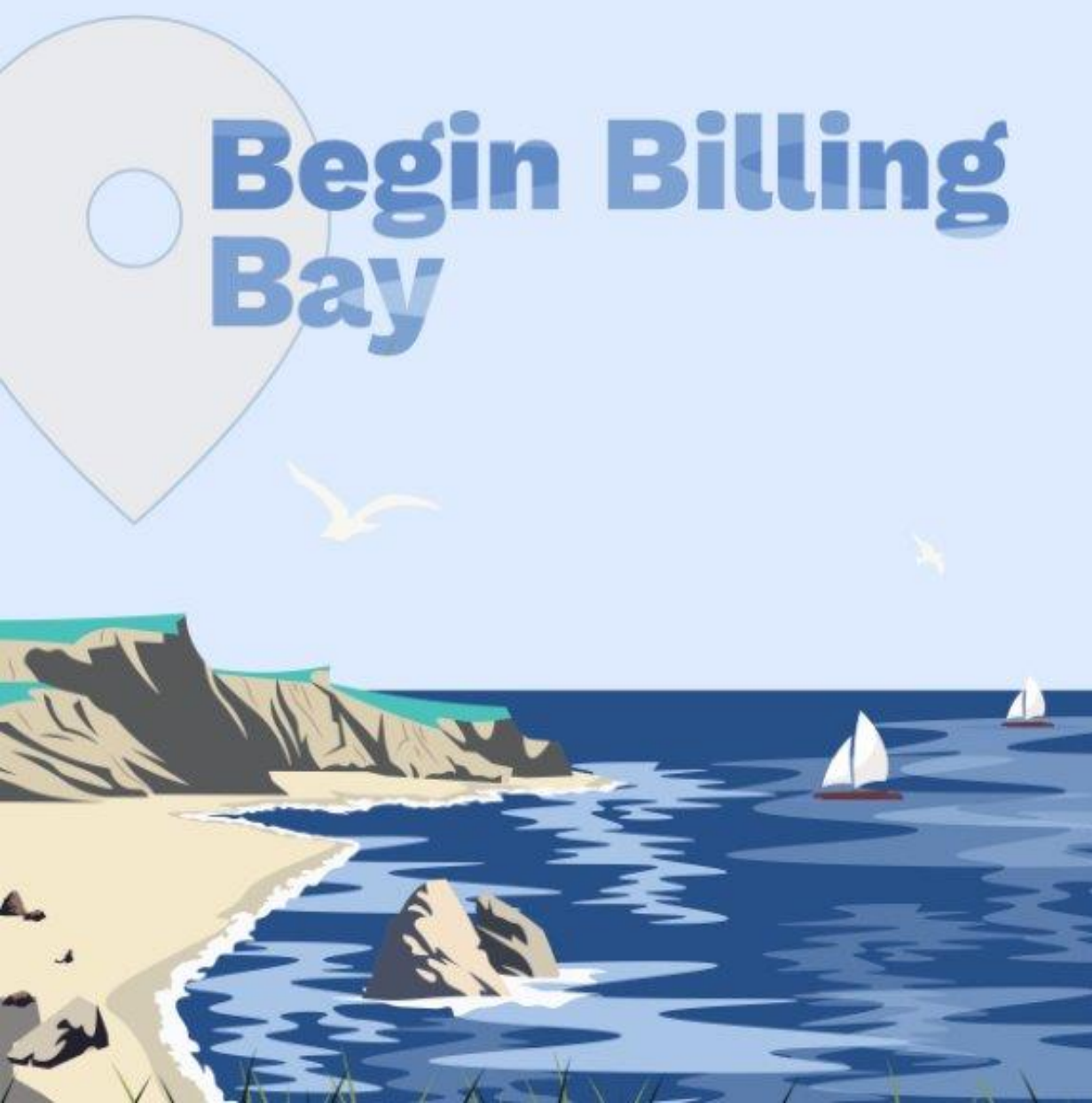

### Rebilling

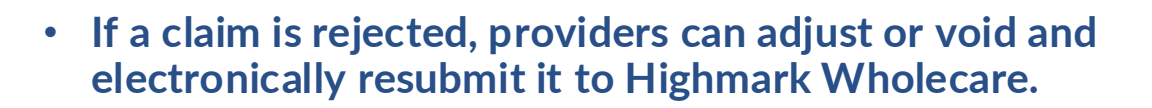

- 1. Go to Billing > Electronic Billing > E-Submission Batches.
- 2. Click "Add Resubmit Claims," select a contract, and add claims.
- 3. Search by invoice batch number or click search.
- 4. Select the claim and click "Add."
- 5. Click the pen/paper icon, choose adjustment or void, and enter the TRN (Claim Reference number).
- 6. Save and then "Save Batch & Send."
- Note: Ensure you have the TRN number also known as Claim Reference number when rebilling.

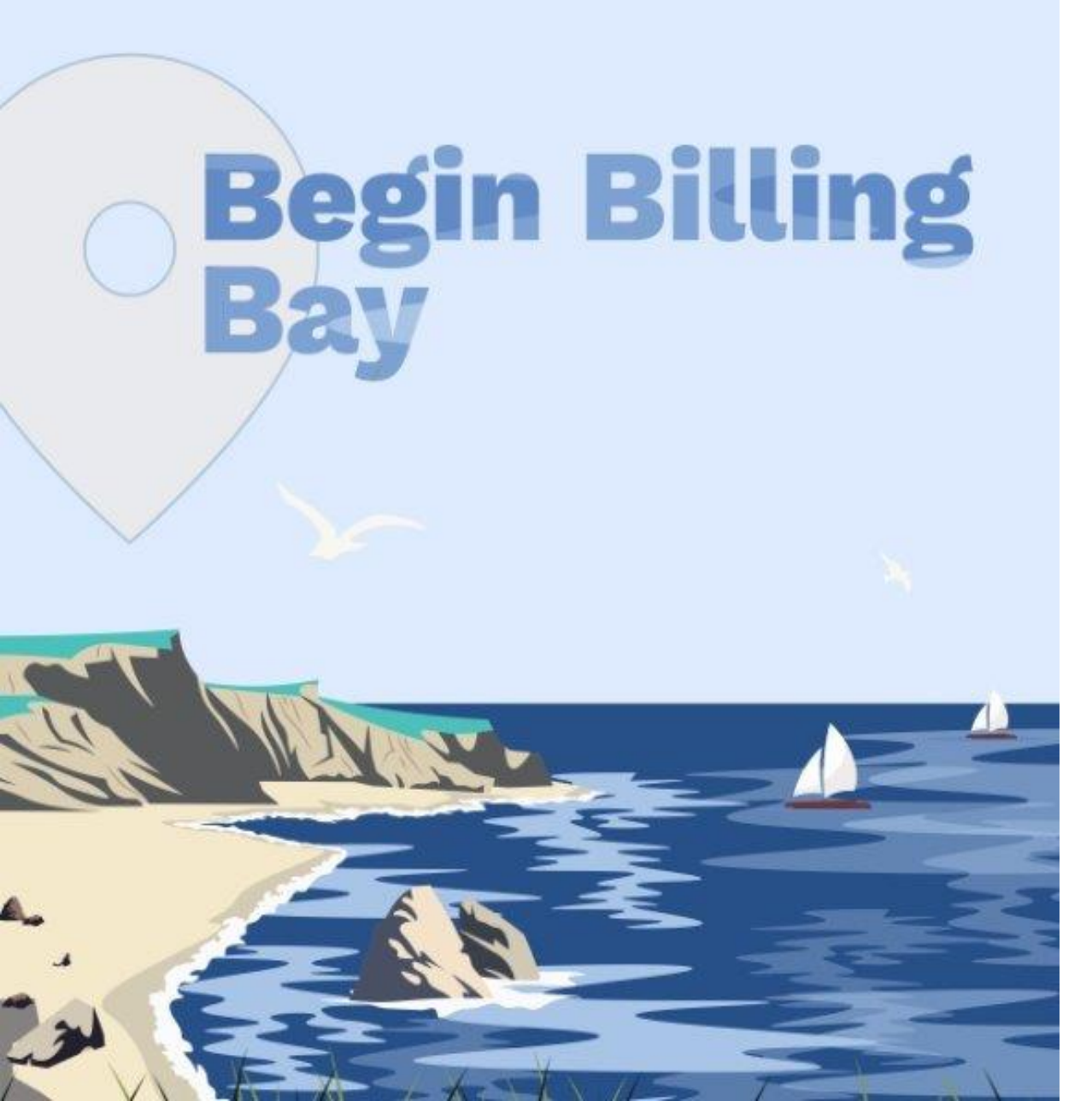

### **Rebilling (EDI Providers)**

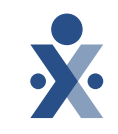

- Data needs to be loaded in a timely manner to be able to continue billing processes in HHAeXchange post go-live.
- Providers can rebill in HHAeXchange. If needing assistance, we have attached some links for providers.
  - Homecare Common EDI Import Failures
  - <u>Rebilling Job Aid</u>

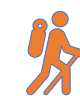

*Note*: Billing rates will be visible on the file, unless you are managing your rates in HHAeXchange.

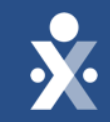

# HHAeXchange Rebilling Demo

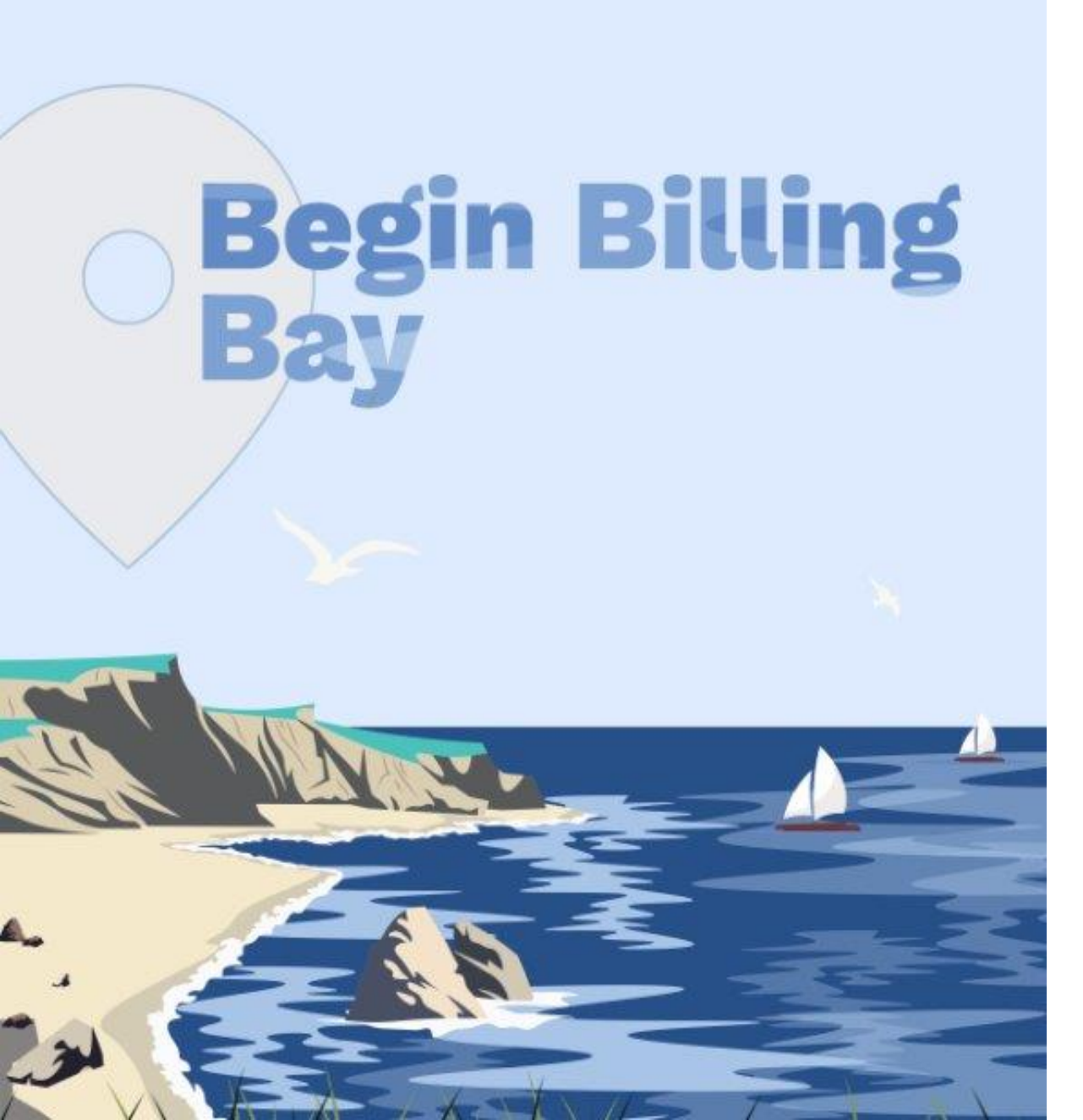

### **Secondary Billing**

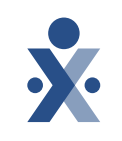

### • Secondary Billing Options

Providers can enter a secondary billing option to supplement the primary insurance.

### • Where to Document

Secondary billing can be added at the contract level or visit level.

• Need More Help?

Step-by-step instructions are available in the **HHAeXchange Knowledge base**.

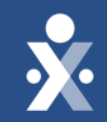

# Key Takeaways

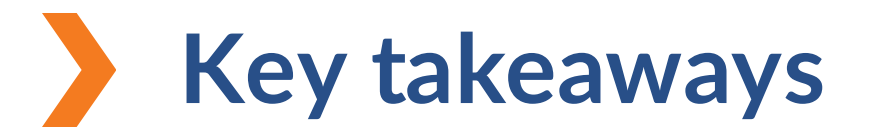

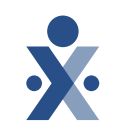

Ensure billing rates are entered under your Contract/ Service Codes.

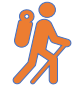

Ensure diagnosis codes are entered in patient's profile along with the patient's Physician NPI

F Ensure you have the TRN number also known as claim reference number when rebilling.

(EDI) Billing rates will be visible on the file, unless you are managing your rates in HHAeXchange.

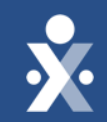

# Next Steps

### **Provider Milestones**

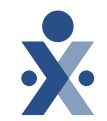

### Beginnings Base Camp

Onboarding Form ✓ Submitted

Information Sessions ✓ Register and Attend

### Get Moving Mountain

Milestone 1: Portal Access (New Providers) : Oct 1

Milestone: EDI Onboarding : Oct 3

### EVV Foundations Forest

Milestone 2 & 3: Payer Contract, Payer Data and Scheduling: Oct 9

Milestone 4: EVV Management: Oct 16 Begin Billing Bay

YOU ARE

Milestone 5: Billing in HHAX Oct 23

### **Provider Go Live: Nov 1**

### Post Go Live Support

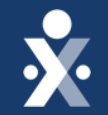

**Open Hours: November 5th** 

**Open Hours: November 12th** 

**Open Hours: November 19th** 

**Open Hours: November 21st** 

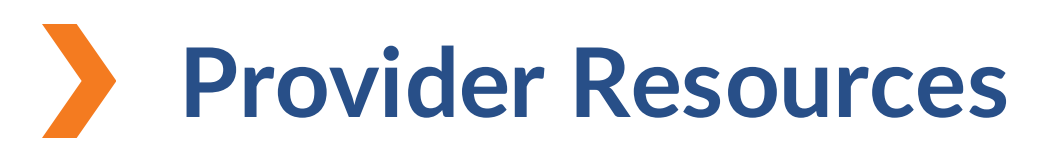

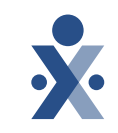

The State Info Hub will be your primary source of information throughout this implementation to stay up to date on all information and dates.

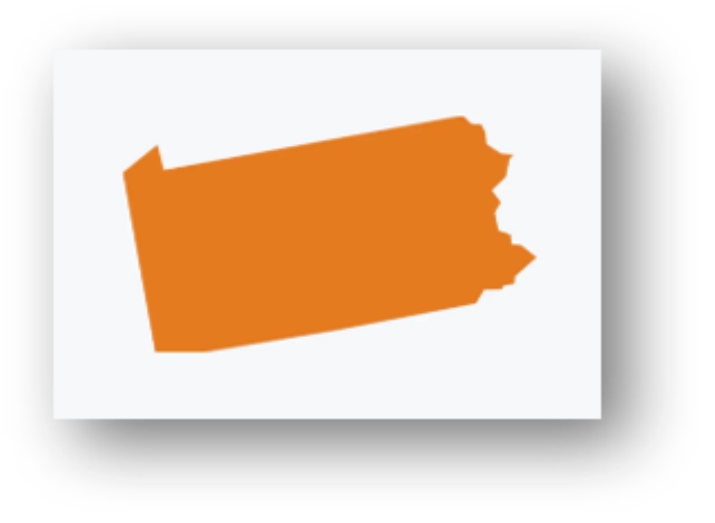

HHAeXchange Pennsylvania Info Center Pennsylvania Information Center

<u>HHAeXchange</u>

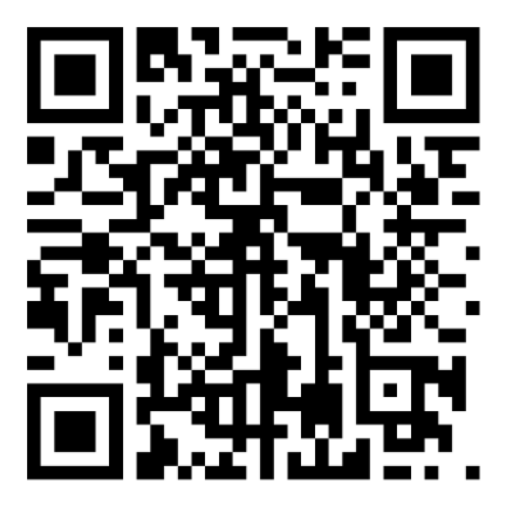

### How To Resources: Milestone 5

### Knowledge Base: Getting Started

- Billing Walkthrough Overview
- How to Resolve Incomplete
   Confirmation
- How to Resolve Authorization
- How to Resolve Unbalance Visit
- How to Resolve Overlapping Shifts

- How to Resolve Missing
   Diagnosis Code
- How to Print Invoice and Duty
   Sheets
- How to Create an Invoice Batch
- How to Resolve Temp Caregiver

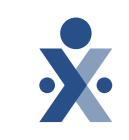

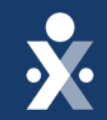

# Questions?

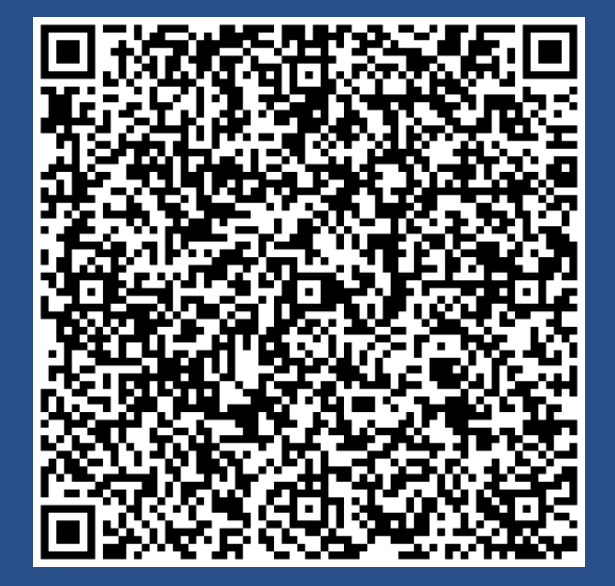

Register for Open Hours (1)